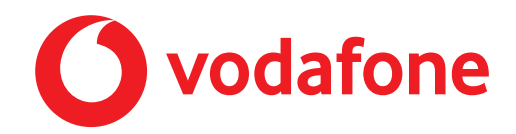

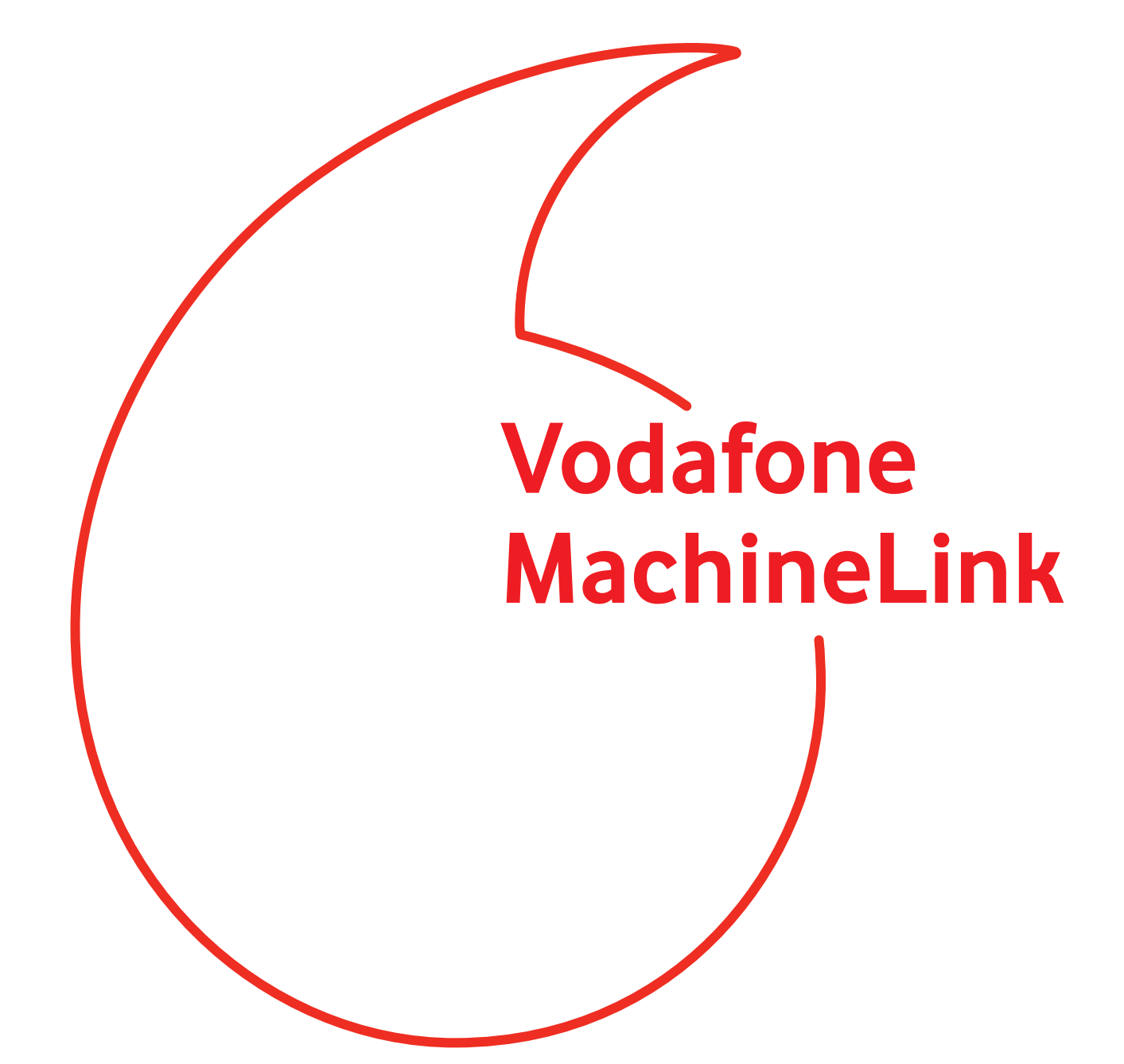

**OpenVPN Configuration Guide** 

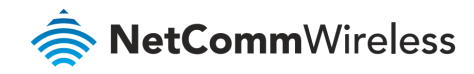

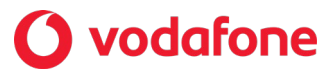

### **Document History**

This guide covers the following products:

- Vodafone MachineLink 4G Lite NWL-221
- Vodafone MachineLink 4G Lite NWL-222
- Vodafone MachineLink 4G Lite NWL-224

| Ver.   | Document Description      | Date          |
|--------|---------------------------|---------------|
| v. 1.0 | Initial document release. | November 2019 |

Table i - Document revision history

**Note** – Before performing the instructions in this guide, please ensure that you have the latest firmware version installed on your router. Visit http://vodafone.netcommwireless.com to download the latest firmware.

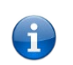

i

Note – The functions described in this document require that the router is assigned with a publicly routable IP address.

Please ensure that your mobile carrier has provided you with a publicly routable IP address before performing the instructions in this document.

#### Copyright

Copyright© 2019 NetComm Wireless Limited. All rights reserved.

Copyright© 2019 Vodafone Group Plc. All rights reserved.

The information contained herein is proprietary to NetComm Wireless and Vodafone. No part of this document may be translated, transcribed, reproduced, in any form, or by any means without prior written consent of NetComm Wireless and Vodafone.

Trademarks and registered trademarks are the property of NetComm Wireless Limited or Vodafone Group or their respective owners. Specifications are subject to change without notice. Images shown may vary slightly from the actual product.

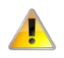

Note - This document is subject to change without notice.

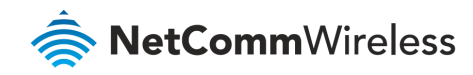

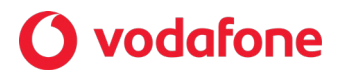

# Contents

| Introduction                                         | 4    |
|------------------------------------------------------|------|
| OpenVPN Server Mode                                  | 5    |
| Configuring an OpenVPN Server                        | 6    |
| Generating your own self-signed certificate          | 7    |
| OpenVPN Server Examples                              | 13   |
| Verifying the OpenVPN Connection Status              | 15   |
| OpenVPN Client Mode                                  | .16  |
| OpenVPN Client Example                               | 22   |
| Verifying the OpenVPN Connection Status              | 24   |
| OpenVPN Peer-To-Peer Mode                            | . 25 |
| OpenVPN Peer-To-Peer Example                         | 28   |
| Verifying the OpenVPN Peer-To-Peer Connection Status | 30   |
| Appendix: Country codes                              | . 32 |

#### Notations

The following symbols may be used in this document.

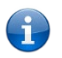

Note – The following note provides useful information.

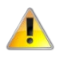

Important – The following note includes important information that may require attention.

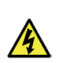

Warning – The following note provides a warning.

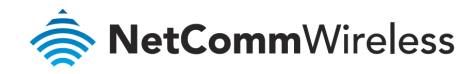

## **O** vodafone

# Introduction

A VPN (Virtual private network) is a secure connection between two or more endpoints. It can also be seen as an extension to a private network.

There are two key types of VPN scenarios:

- Site to Site VPN
- Remote Access VPN

In a site to site VPN, data is encrypted from one VPN gateway to the other, providing a secure link between two sites over a third party insecure network like the Internet.

In a remote access VPN scenario, a secure connection would be made from an individual computer to a VPN gateway. This would enable a user to access their e-mail, files and other resources at work from wherever they may be, providing they have an Internet connection.

The Vodafone MachineLink router supports three types of Virtual Private Network (VPN) technologies:

- Point-to-Point Tunnelling Protocol (PPTP) VPN
- Internet Protocol Security (IPsec) VPN
- OpenVPN

OpenVPN is an open source virtual private network (VPN) program for creating point-to-point or server-to-multi-client encrypted tunnels between host computers. The Vodafone MachineLink router supports three different OpenVPN modes:

- OpenVPN Server
- OpenVPN Client
- OpenVPN Peer-to-Peer VPN connection.

This document describes how to configure the different OpenVPN types on the Vodafone MachineLink router.

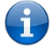

Important notes about OpenVPN on the Vodafone MachineLink router

- When using two MachineLink routers in a Server-Client scenario, you should change the LAN IP Address of the devices so that they are on different subnets, otherwise you may find it impossible to access the web-interface of one of the routers when an OpenVPN connection is established.
- A MachineLink router acting as a Server must be connected to an APN that provides a publicly routable IP address.
- OpenVPN Certificates and Secret Keys are dependent on the time on each router being in synchronisation. If the time is not
  correct on the router due to NTP not working or for any other reason, the certificate or secret key timestamp may be
  expired and hence will not be useable.
- If both the OpenVPN Server and OpenVPN Client are in a private network, please ensure that the server is routable to the client and vice-versa before establishing the VPN connection.

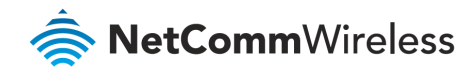

## **O** vodafone

# **OpenVPN Server Mode**

In OpenVPN Server Mode, a MachineLink router acts as a host allowing M2M Routers in client mode or Windows/Linux software clients to establish a virtual private network connection. In order to establish a secure communications channel, a cryptographic key is exchanged between the server and the client using the Diffie-Hellman method of key exchange. Once a shared secret is established, certificates identifying each client node are issued which can be used as a means of authentication.

OpenVPN authentication is achieved through first establishing a public key infrastructure. The public key infrastructure includes:

- A public and private key for the server and each client
- A master Certificate Authority (CA) certificate and the key used to sign each of the server and client certificates.

This authentication method results in several benefits:

- The server only needs its own certificate and key. It does not need to have every certificate of every client that may connect to it.
- The server will only accept clients with certificates that were signed by the master certificate authority.
- If the security of a client certificate is compromised, that individual certificate can be revoked without requiring a new public key infrastructure to be generated.
- The server can enforce access rights for specific clients based on the certificate fields.

While certificate authentication is the more secure and desirable means of authentication, it is also possible to use a username and password for authentication. Username and password authentication is not used in conjunction with certificates.

An OpenVPN Server allows for one or many client routers to establish secure communication tunnels as illustrated below:

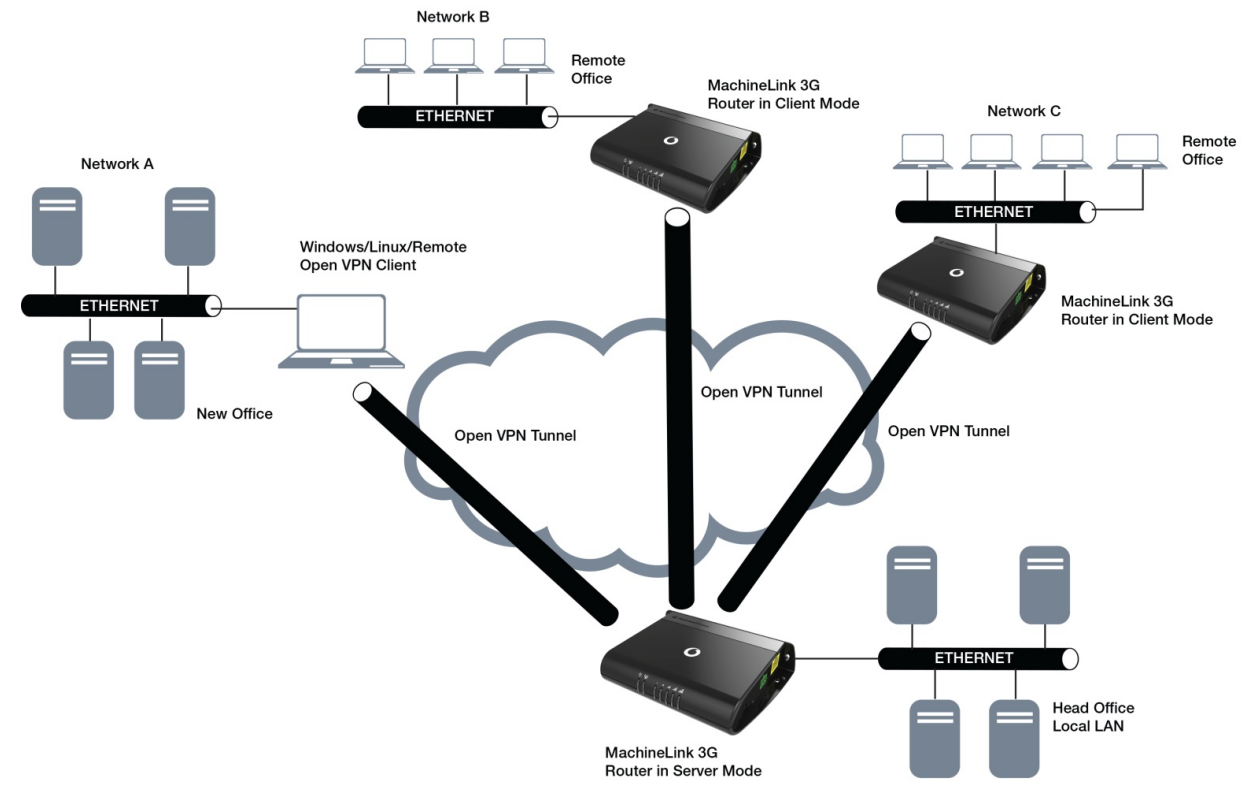

Figure 1 - OpenVPN Server Mode Diagram

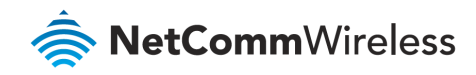

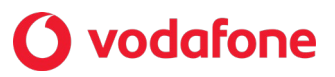

# Configuring an OpenVPN Server

- 1 Login to your MachineLink router using the "root" account.
- 2 Click on the **Networking** menu, click the **VPN** menu on the left, and then click the **Open VPN** item.
- 3 The three types of OpenVPN lists are displayed.

| <b>O</b> Status                  | Networking | g Services System Help           |
|----------------------------------|------------|----------------------------------|
| Wireless WAN                     | ~          | OpenVPN server list + Add        |
| LAN                              | ~          | The OpenVPN server list is empty |
| Ethernet WAN/LAN                 | ~          |                                  |
| PPPoE                            |            | OpenVPN client list + Add        |
| WAN failover                     |            | The OpenVPN client list is empty |
| Routing                          | v          | OpenVPN P2P list + Add           |
| VPN                              | ^          | The OpenVPN P2P list is empty    |
| IPSec<br>Open VPN<br>PPTP client |            |                                  |
| GRE tunnelling<br>SCEP client    |            |                                  |

Figure 2 - OpenVPN profile list

4 Click the **+Add** button next to the **OpenVPN server list**. If you have not yet created a server certificate, a dialog box appears to prompt you to create one. Click the **OK** button.

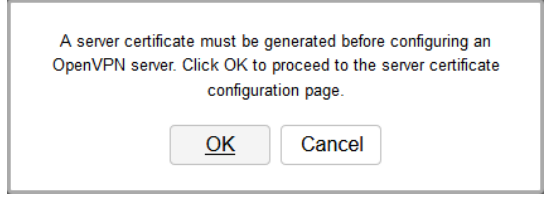

Figure 3 - Server certificate prompt

If you have already created a server certificate, skip to step 5.

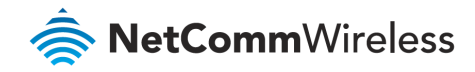

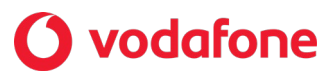

### Generating your own self-signed certificate

5 To generate your own self-signed certificate:

- a Select a Server key size. A larger key size takes longer to generate but provides better security.
- b Click the **Generate** button to begin generating Diffie-Hellman parameters.
- c Enter the certificate details using the appropriate fields. All fields must be completed to generate a certificate.

| Generate server certificate |                         |
|-----------------------------|-------------------------|
| Conver law size             | 0 0040 0 4000           |
| Server key size             | 2048 4096               |
| Diffie-Hellman parameters   | Generate                |
|                             |                         |
| Certificate serial number   |                         |
| Not before                  | N/A                     |
|                             |                         |
| Not after                   | N/A                     |
| Country                     | AU                      |
| Stata                       | New South Wales         |
| State                       | New Sould Wales         |
| City                        | Sydney                  |
| Organisation                | Casa-Systems            |
|                             |                         |
| Email                       | george.chapman@casa-sys |
|                             | Generate                |
|                             | Generate                |
|                             |                         |
|                             |                         |
|                             | ······+                 |
|                             | +.++                    |
|                             | 1.                      |

Figure 4 - Generate server certificate

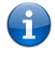

Note – The Country field must contain a code for the desired country from the list in the Appendix.

d When you have entered all the required details, press the **Generate** button.

The certificate takes several minutes to generate.

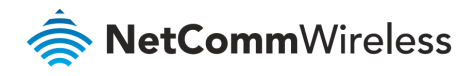

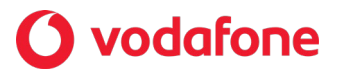

e When the certificate has been generated, you are informed that it has been successfully generated and installed:

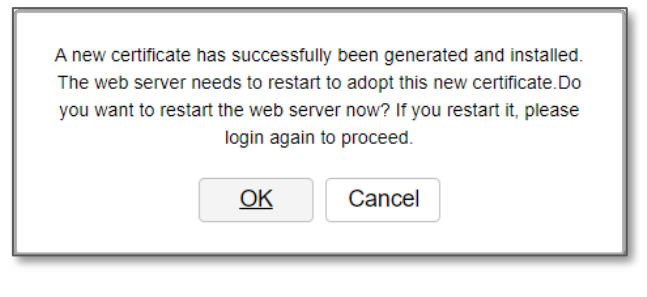

*Figure 5 - New certificate successfully generated message* 

- f Click **OK** to be taken back to the login screen.
- g The web server on the router restarts and you are logged out of the router.

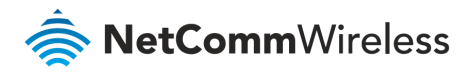

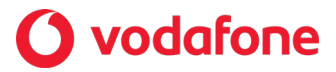

- 1 Login to your MachineLink router using the "root" account.
- 2 Click on the **Networking** menu, click the **VPN** menu on the left, and then click the **Open VPN** item.

| OpenVPN server edit       |                                     |
|---------------------------|-------------------------------------|
| OpenVPN profile           |                                     |
| Profile name              |                                     |
| Туре                      | TUN                                 |
| Server port               | 1194 UDP                            |
| VPN network address       |                                     |
| VPN network subnet mask   | 255 . 255 .                         |
| Server certificates       |                                     |
| Not before                | Jan 1 02:35:12 2000 GMT             |
| Not after                 | Dec 29 02:35:12 2009 GMT            |
| Country                   | AU                                  |
| State                     | New South Wales                     |
| City                      | Sydney                              |
| Organisation              | Casa-Systems                        |
| Email                     | george.cnapman@casa-systems.com     |
|                           | Change                              |
| SSL/TLS handshake         |                                     |
| Use HMAC Signature        | 0                                   |
|                           | Certificate     Username / Password |
| Certificate managemen     | t                                   |
| Certificate               | New                                 |
| Name                      |                                     |
| Country                   |                                     |
| State                     |                                     |
| City                      |                                     |
| Organisation              |                                     |
| Email                     |                                     |
|                           | Generate Revoke                     |
|                           | Download P12 Download TGZ           |
|                           |                                     |
| Remote network address    | 0.0.0                               |
| Remote network subnetmask | 0.0.0.0                             |
|                           | Set network information             |
|                           |                                     |
|                           |                                     |
|                           | Save Exit                           |

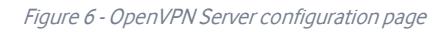

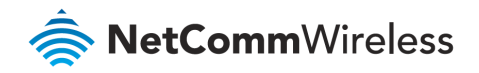

## **O** vodafone

- 3 Set the OpenVPN profile option to **ON**.
- 4 In the **Profile name** field, type a name for the OpenVPN Server profile you are creating. This is used to identify the OpenVPN connection on the router.
- 5 Use the **Type** field to select TUN or TAP.
- 6 Use the **Server port** fields to enter a port number and select a packet type to use for your OpenVPN Server. The default OpenVPN port is 1194 and default packet type is UDP.
- 7 In the VPN Network Address and VPN Network Mask fields, enter the IP address and network mask to assign to your VPN. This is ideally an internal IP address which differs from your existing address scheme. The default settings may be used if you wish.
- 8 HMAC or Hash-based Message Authentication Code is a means of calculating a message authentication code through the use of a cryptographic hash function and a cryptographic key. If you wish to use the HMAC signature as an additional key and level of security, under the SSL/TLS handshake section, click the **Use HMAC Signature** toggle key so that it is in the **ON** position, then click the **Generate** button so that the router can randomly generate the key. The Server key timestamp field is updated with the time that the key was generated. Click the **Download** button to download the key file so that it can be uploaded on the client.
- 9 Under **Certificate Management**, enter the required details. All fields must be completed. The **Country** field must consist of one of the country codes listed in the <u>Appendix</u>. When the details have been entered, click the **Generate CA certificate** button to generate the Certificate Authority (CA) certificate based on this information.
- 10 Select the Authentication Type that you would like to use for the OpenVPN Server: Certificate or Username/Password

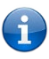

Note – If you wish to have more than one client connect to this OpenVPN Server, you must use **Certificate** Authentication mode as **Username/Password** only allows for a single client connection.

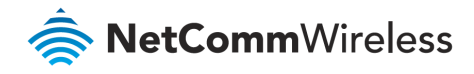

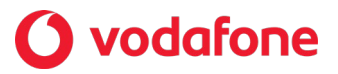

#### Certificate Authentication

- a In the **Certificate Management** section, enter the required details to create a client certificate. All fields are required.
- b When you have finished entering the details, click the **Generate** button. The certificate should only take a moment to generate.

| Authentication type       |                                       |
|---------------------------|---------------------------------------|
| Certificate managemen     | Certificate     Username / Password t |
| Certificate               | New                                   |
| Name                      |                                       |
| Country                   |                                       |
| State                     |                                       |
| City                      |                                       |
| Organisation              |                                       |
| Email                     |                                       |
|                           | Generate Revoke                       |
|                           | Download P12 Download TGZ             |
| Remote network address    | 0.0.0.0                               |
| Remote network subnetmask | 0.0.0.0                               |
|                           | Set network information               |

Figure 7 - OpenVPN Server - Certificate Management section

- c When it is done, you can click the **Download** button to save the certificate file. If for some reason the integrity of your network has been compromised, you can return to this screen and use the Certificate drop down list to select the certificate and then press the **Revoke** button to disable it.
- d **Optional:** To inform the OpenVPN Server of the network address scheme of the currently selected certificate, enter the Network Address and Network Mask in the respective fields. If you do not enter the remote subnet here, any packet requests from the server to the client will not be received by the client network because it is not aware of the remote client's subnet.

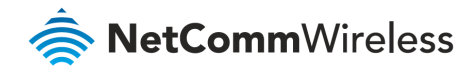

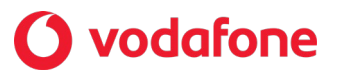

#### Username / Password Authentication

e In the username/password section, enter the username and password you would like to use for authentication on the OpenVPN Server. Click the **Download CA certificate** button to save the **ca.crt** file. This file will need to be provided to the client.

| Authentication type                     |
|-----------------------------------------|
| Certificate Username / Password         |
| Username / Password                     |
| Username                                |
| Password                                |
| Download CA TGZ                         |
| Download CA<br>certificate              |
| Remote network address 0 · 0 · 0 · 0    |
| Remote network subnetmask 0 · 0 · 0 · 0 |
| Set network<br>information              |

Figure 8 - OpenVPN Server - Username/Password section

- f Optional To inform the OpenVPN Server of the network address scheme of the currently selected certificate, enter the Remote network address and Remote network subnetmask in the respective fields. If you do not enter the remote subnet here, any packet requests from the server to the client will not be received by the client network because it is not aware of the remote client's subnet.
- g When done, click the **Set network information** button.
- 11 When you have finished entering all the required information, click the **Save** button to finish configuring the OpenVPN Server.

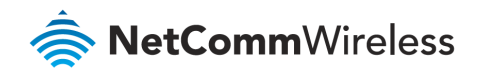

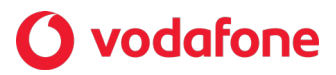

### **OpenVPN Server Examples**

OpenVPN Server Mode – Certificate Authentication

| OpenVPN server edit       |                                     |
|---------------------------|-------------------------------------|
| OpenVPN profile           |                                     |
| Profile name              | OpenVPNServer                       |
| Туре                      | TUN                                 |
| Server port               | 1194 UDP                            |
| VPN network address       | 10 . 0 . 0                          |
| VPN network subnet mask   | 255 · 255 · 255 · 0                 |
| Server certificates       |                                     |
| Not before                | Jan 1 02:35:12 2000 GMT             |
| Not after                 | Dec 29 02:35:12 2009 GMT            |
| Country                   | AU                                  |
| State                     | New South Wales                     |
| City                      | Sydney                              |
| Organisation              | Casa-Systems                        |
| Email                     | george.chapman@casa-systems.com     |
|                           | Change                              |
| SSL/TLS handshake         |                                     |
| Use HMAC Signature        | 0                                   |
| Authentication type       |                                     |
| 0                         | Certificate     Username / Password |
| Certificate managemen     | OnenVPN Client                      |
| Name                      | OpenVPN Client                      |
| Country                   | AU                                  |
| State                     | NSW                                 |
| City                      | Svdnev                              |
| Organisation              | Casa                                |
| Fmail                     | nsc@casa-systems.com                |
|                           |                                     |
|                           | Generate                            |
|                           | Download P12 Download TGZ           |
|                           |                                     |
| Remote network address    | 192 - 168 - 1 - 0                   |
| Remote network subnetmask | 255 · 255 · 0                       |
|                           | Set network information             |
|                           |                                     |
|                           |                                     |
|                           | Save Exit                           |

Figure 9 - OpenVPN Server - Certificate Authentication Example page

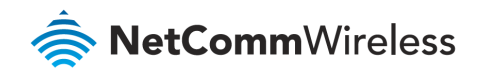

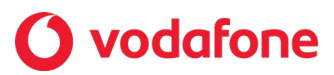

#### OpenVPN Server Mode – Username / Password Authentication

| OpenVPN server edit       |                                   |
|---------------------------|-----------------------------------|
| OpenVPN profile           |                                   |
| Profile name              | OpenVPNServer                     |
| Туре                      | TUN                               |
| Server port               | 1194 UDP 🗸                        |
| VPN network address       |                                   |
| VPN network subnet mask   | 255 . 255 . 255 . 0               |
| Server certificates       |                                   |
| Not before                | Jan 1 02:35:12 2000 GMT           |
| Not after                 | Dec 29 02:35:12 2009 GMT          |
| Country                   | AU                                |
| State                     | New South Wales                   |
| City                      | Sydney                            |
| Organisation              | Casa-Systems                      |
| Email                     | george.chapman@casa-systems.com   |
|                           | Change                            |
| SSL/TLS handshake         |                                   |
| Use HMAC Signature        | 0                                 |
| Automication type         | Certificate 💿 Username / Password |
| Username / Password       |                                   |
| Username                  | openvpnclient1                    |
| Password                  |                                   |
|                           | Download CA TGZ                   |
|                           | Download CA                       |
|                           | certificate                       |
|                           |                                   |
| Remote network address    | 192 · 168 · 1 · 0                 |
| Remote network subnetmask | 255 · 255 · 255 · 0               |
|                           | Set network information           |
|                           |                                   |
|                           | Save                              |

Figure 10 - OpenVPN Server - Username / Password Authentication Example page

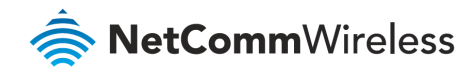

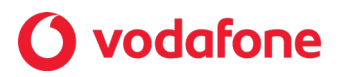

### Verifying the OpenVPN Connection Status

Open a command prompt and ping a client in the remote subnet and the OpenVPN Gateway address assigned to the remote router. See the screenshot below for an example.

| ~ Packet data con                  | nection status                           | Command Prompt - ping 10.0.0.6 -t                                                                                                    |
|------------------------------------|------------------------------------------|----------------------------------------------------------------------------------------------------|
| Profile name<br>Profile1<br>Status | WWAN IP                                  | Reply from 10.0.0.6: bytes=32 time=223ms TTL=63<br>Reply from 10.0.0.6: bytes=32 time=222ms TTL=63<br>Reply from 10.0.0.6: bytes=32 time=261ms TTL=63<br>Reply from 10.0.0.6: bytes=32 time=230ms TTL=63<br>Reply from 10.0.0.6: bytes=32 time=229ms TTL=63<br>Reply from 10.0.0.6: bytes=32 time=229ms TTL=63<br>Reply from 10.0.0.6: bytes=32 time=227ms TTL=63 |
| Default profile<br>Yes             | DNS server<br>10.4.182.20<br>10.4.81.103 | Command Prompt - ping 192.168.1.190 -t                                                                                                    |
| ^ Open VPN                         |                                          | Reply from 192.168.1.190: bytes=32 time=223ms TIL=126<br>Reply from 192.168.1.190: bytes=32 time=212ms TIL=126<br>Reply from 192.168.1.190: bytes=32 time=228ms TTL=126<br>Reply from 192.168.1.190: bytes=32 time=280ms TTL=126                                                                                                    |
| Profile name                       | Connection status                        | Local                                                                                                    |
| Open∀PN Server                     | Ready                                    | 10.0.0.1 0.0.0.0                                                                                                    |

Figure 11 - OpenVPN Server connection verification

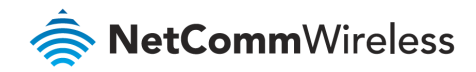

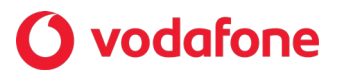

# **OpenVPN Client Mode**

The Vodafone MachineLink router may be configured to operate as an OpenVPN Client and connect to an OpenVPN Server running on another MachineLink router or a software OpenVPN Server on a computer.

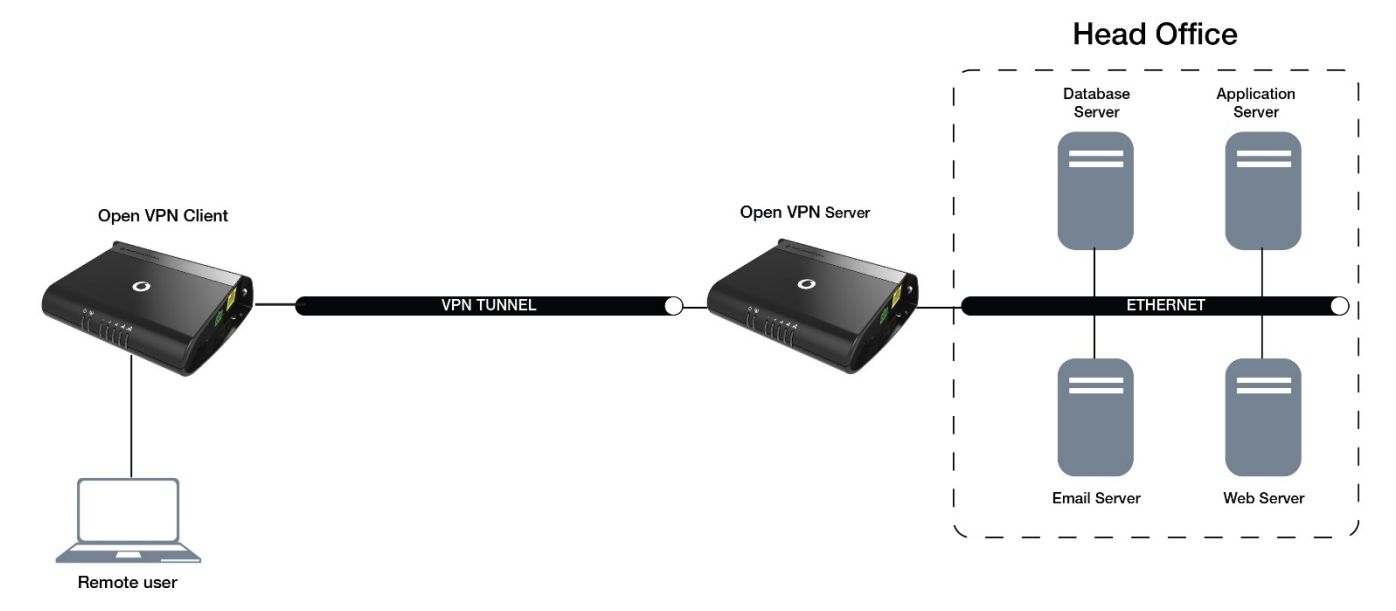

Figure 12 - OpenVPN Client mode diagram

#### Certificate Files

When using two MachineLink routers to establish an OpenVPN connection, the certificate generated by the server will be recognised by the client and will not require modification.

In situations where you are using another third-party OpenVPN Server to generate certificates, the MachineLink router will expect a tar archive compressed using GZip. There are three files that the OpenVPN client in the MachineLink router will expect to see within a .tgz file:

- The master Certificate Authority (CA) certificate file named ca.crt
- Client certificate file (e.g., OpenVPN Test Client.crt)
- Client key file (e.g., **OpenVPN Test Client.key**)

If you have used a third-party OpenVPN Server to generate certificates and keys, you will need to archive these three files in a **.tgz** file to provide the OpenVPN Client on your MachineLink router.

You can perform this in Linux by using the command:

tar -zcvf netcommclient.tgz netcommclient.crt netcommclient.key ca.crt

For more information on creating .tgz files, please refer to http://www.cs.duke.edu/~ola/courses/programming/tar.html

#### Configuring an OpenVPN Client

- 12 Login to your Vodafone MachineLink router using the "root" account.
- 13 Click on the **Networking** menu, click the **VPN** menu on the left, and then click the **OpenVPN** item.

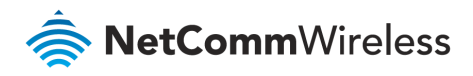

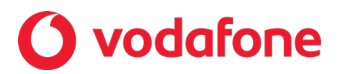

14 The OpenVPN lists are displayed.

| <b>O</b> Status  | Networki | ing Services System | Help                             |
|------------------|----------|---------------------|----------------------------------|
| Wireless WAN     | ~        | OpenVPN server list | + Add                            |
| LAN              | ~        |                     | The OpenVPN server list is empty |
| Ethernet WAN/LAN | ~        |                     |                                  |
| PPPoE            |          | OpenVPN client list | + Add                            |
| WAN failover     |          |                     | The OpenVPN client list is empty |
| Routing          | ~        | OpenVPN P2P list    | + Add                            |
| VPN              | ^        |                     | The OpenVPN P2P list is empty    |
| IPSec            |          |                     |                                  |
| Open VPN         |          |                     |                                  |
| PPTP client      |          |                     |                                  |
| GRE tunnelling   |          |                     |                                  |

#### Figure 13 - OpenVPN profile list

15 Click the **+Add** button next to the **OpenVPN client list**.

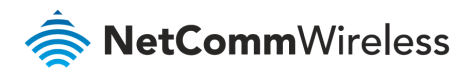

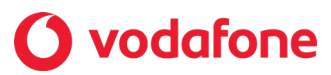

16 The **Open VPN client edit** window is displayed.

| OpenVPN client edit       |                                     |
|---------------------------|-------------------------------------|
| OpenVPN profile           | 1                                   |
| Profile name              |                                     |
| Server IP address         |                                     |
| Type                      |                                     |
| iype                      |                                     |
| Server port               | 1194 UDP 🗸                          |
| Default gateway           |                                     |
| Authentication type       | Certificate     Username / Password |
|                           | Certificate and Username / Password |
| Select certificate        |                                     |
| Certificate               | Delete                              |
|                           |                                     |
| NOT DETORE                | N/A                                 |
| Not after                 | N/A                                 |
| Certificate issuer inform | nation                              |
| Name                      |                                     |
| Country                   |                                     |
| State                     |                                     |
| City                      |                                     |
| Organisation              |                                     |
| Email                     |                                     |
| Certificate subject infor | mation                              |
| Name                      |                                     |
| Country                   |                                     |
| State                     |                                     |
| City                      |                                     |
| Organisation              |                                     |
| Email                     |                                     |
| Certificate upload        | Choose a file                       |
|                           |                                     |
|                           | opioau                              |
| SSL/TLS handshake         |                                     |
| Use HMAC Signature        | 0                                   |
|                           | Save Exit                           |
|                           |                                     |

Figure 9 - OpenVPN Client - Configuration page

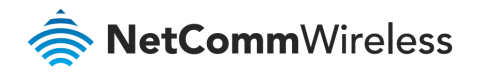

## 🜔 vodafone

- 17 Set the **OpenVPN profile** option to **ON**.
- 18 In the **Profile name** field type a name for the OpenVPN Client profile you are creating.
- 19 In the Server IP address field type the WAN IP address of the OpenVPN Server.
- 20 In the **Server port** fields enter the Server Port and packet type (UDP or TCP) to use for the connection.
- 21 If the **Default gateway** option is applied on the OpenVPN Client page, the OpenVPN Server will enable connections to be made to other client networks connected to it. If it is not selected, the OpenVPN connection allows for secure communication links between the remote office and the head office only.
- 22 For the Authentication type option, select the authentication type that you would like to use for the OpenVPN Client:
  - Certificate
  - Username / Password
  - Certificate and Username / Password

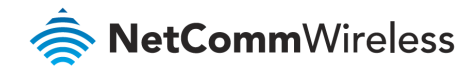

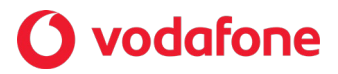

#### Certificate Authentication

If you want to exclusively use a Certificate as your method of authentication select the  $\odot$  Certificate option.

| Authentication type | Certificate                         |
|---------------------|-------------------------------------|
|                     | Username / Password                 |
|                     | Certificate and Username / Password |
|                     |                                     |

A group of fields specifically related to this mode of authentication will populate the window:

| Select certificate                                                                                                    |                         |
|----------------------------------------------------------------------------------------------------|-------------------------|
| Cartificato                                                                                                    | Delate                  |
| Gertificate                                                                                                    | Delete                  |
| Not before                                                                                                    | N/A                     |
|                                                                                                    |                         |
| Not after                                                                                                    | N/A                     |
| Certificate issuer inform                                                                                                    | nation                  |
| Name                                                                                                    |                         |
| Country                                                                                                    |                         |
| 212111                                                                                                    |                         |
| State                                                                                                    |                         |
| City                                                                                                    |                         |
| Organisation                                                                                                    |                         |
| Email                                                                                                    |                         |
| Certificate subject infor                                                                                                    | mation                  |
| Name                                                                                                    |                         |
| Country                                                                                                    |                         |
| State                                                                                                    |                         |
| 0.44                                                                                                    |                         |
| Спу                                                                                                    |                         |
| Organisation                                                                                                    |                         |
| Email                                                                                                    |                         |
|                                                                                                    |                         |
| Certificate upload                                                                                                    | Choose a file           |
|                                                                                                    | Upload                  |
| City<br>Organisation<br>Email<br>Certificate subject infor<br>Name<br>Country<br>State<br>City<br>Organisation<br>Email<br>Certificate upload | mation<br>Choose a file |

Figure 14 - OpenVPN Client - Certificate Authentication section

- 1 Click the **Choose file** button and locate the certificate file you downloaded when you configured the OpenVPN Server.
- 2 When it has been selected, click the **Upload** button to send it to the router.

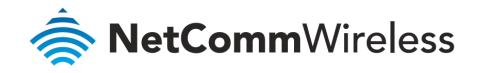

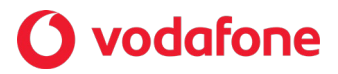

#### Username / Password Authentication

If you want to exclusively use Username and Password as your method of authentication select the  $\odot$  Certificate option.

| Authentication type | Certificate                         |
|---------------------|-------------------------------------|
|                     | Username / Password                 |
|                     | Certificate and Username / Password |

A group of fields specifically related to this mode of authentication will populate the window:

| Username / I   | Password                  |        |
|----------------|---------------------------|--------|
|                | Username                  |        |
|                | Password                  |        |
| Select certifi | icate                     |        |
|                | Certificate Delete        |        |
|                | Not before N/A            |        |
|                | Not after N/A             |        |
| CA upload      |                           |        |
|                | Choose file Choose a file | Upload |

Figure 15 - OpenVPN Client - Username/Password section

- a Enter the Username and Password to authenticate with the OpenVPN Server.
- b Use the **Browse** button to locate the CA certificate file you saved from the OpenVPN Server.
- c Click the **Upload** button to send it to the router.
- 3 Click the **Save** button to complete the OpenVPN Client configuration.

#### Use both Modes

Alternatively, you can use both modes of authentication. Select Certificate and Username / Password.

| Certificate                         |
|-------------------------------------|
| Username / Password                 |
| Certificate and Username / Password |
|                                     |

All the fields described in the previous two sections will populate the window.

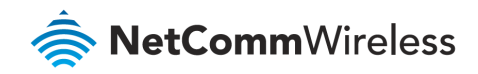

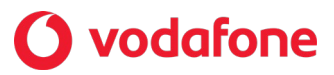

### OpenVPN Client Example

#### OpenVPN Client – Certificate Authentication

| OpenVPN client edit       |                                                                             |
|---------------------------|-----------------------------------------------------------------------------|
| OpenVPN profile           |                                                                             |
| Profile name              | OpenVPN Client                                                              |
| Server IP address         | 123.209.31.195                                                              |
| Туре                      | TUN                                                                         |
| Server port               | 1194 UDP 💌                                                                  |
| Default gateway           |                                                                             |
| Authentication type       | Certificate     Username / Password     Certificate and Username / Password |
| Select certificate        |                                                                             |
| Certificate               | NetComm Wireless - Op 💟 Delete                                              |
| Not before                | Sep 30 04:46:10 2016 GMT                                                    |
| Not after                 | Sep 28 04:46:10 2026 GMT                                                    |
| Certificate issuer inform | nation                                                                      |
| Name                      | NetComm Wireless                                                            |
| Country                   | AU                                                                          |
| State                     | NSW                                                                         |
| City                      | Sydney                                                                      |
| Organisation              | NetComm Wireless                                                            |
| Email                     | support@netcommwireless.com                                                 |
| Certificate subject infor | mation                                                                      |
| Name                      | OpenVPN Client                                                              |
| Country                   | AU                                                                          |
| State                     | New South Wales                                                             |
| City                      | Sydney                                                                      |
| Organisation              | NetComm Wireless                                                            |
| Email                     | support@netcommwireless.com                                                 |
| Certificate upload        | File chosen OpenVPN Client.p12                                              |
|                           | Upload                                                                      |
| SSL/TLS handshake         |                                                                             |
| Use HMAC Signature        | 0                                                                           |
|                           | Save                                                                        |

Figure 16 - OpenVPN Client Mode - Certificate Authentication Example

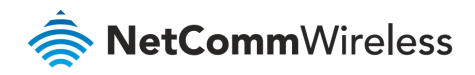

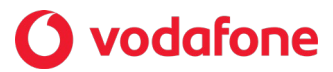

#### OpenVPN Client – Username / Password Authentication

| OpenVPN client edit |                                                                     |
|---------------------|---------------------------------------------------------------------|
| OpenVPN profile     |                                                                     |
| Profile name        | OpenVPN Client                                                      |
| Server IP address   | 123.209.31.195                                                      |
| Туре                | TUN ~                                                               |
| Server port         | 1194 UDP ~                                                          |
| Default gateway     |                                                                     |
| Authentication type | Certificate Username / Password Certificate and Username / Password |
| Username / Password |                                                                     |
| Username            | openvpnclient1                                                      |
| Password            | •••••                                                               |
| Select certificate  |                                                                     |
| Certificate         | ✓ <u>Delete</u>                                                     |
| Not before          | N/A                                                                 |
| Not after           | N/A                                                                 |
| CA upload           |                                                                     |
| Choose file         | Choose a file Upload                                                |
| SSL/TLS handshake   |                                                                     |
| Use HMAC Signature  | 0                                                                   |
|                     | Save Exit                                                           |

Figure 17 - OpenVPN Client Mode - Username / Password Authentication Example

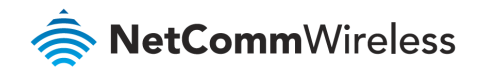

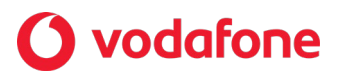

## Verifying the OpenVPN Connection Status

Open a command prompt and ping the OpenVPN Gateway address assigned to the remote router. See the screenshot below for an example.

| <ul> <li>Packet data connect</li> </ul>                                   | ion status                                                             |                                           |               | Command Prompt - ping 192.168.20.93 -t         X           Reply from 192.168.20.93: bytes=32 time=236ms TTL=         X           Reply from 192.168.20.93: bytes=32 time=226ms TTL=         X           Reply from 192.168.20.93: bytes=32 time=226ms TTL=         X                                                                                                    |
|---------------------------------------------------------------------------|------------------------------------------------------------------------|-------------------------------------------|---------------|----------------------------------------------------------------------------------------------------|
| Profile name<br>Profile1<br>Status<br>Connected<br>Default profile<br>Yes | WWAN IP<br>123.209.156.240<br>DNS server<br>10.4.81.103<br>10.4.182.20 | APN<br>xxxxxxxxx<br>Connecti-<br>03:59:22 | Show data use | Reply from 192.168.20.93: bytes-32 time-224ms TIL-<br>Reply from 192.168.20.93: bytes-32 time-242ms TIL-<br>Reply from 192.168.20.93: bytes-32 time-242ms TIL-<br>Reply from 192.168.20.93: bytes-32 time-220ms TIL-<br>Reply from 192.168.20.93: bytes-32 time-237ms TIL-<br>Reply from 192.168.20.93: bytes-32 time-237ms TIL-<br>Reply from 192.00.01: bytes-32 time-237ms TIL-<br>Reply from 10.0.01.1 to to to to to to to to to to to to to |
| Open VPN Profile name                                                     | Connection status                                                      | Local IP                                  | Remote IP     | Reply from 10.0.0.1: bytes=32 time=231ms TLL=63<br>Reply from 10.0.0.1: bytes=32 time=249ms TLL=63<br>Reply from 10.0.0.1: bytes=32 time=249ms TTL=63<br>Reply from 10.0.0.1: bytes=32 time=223ms TTL=63<br>Reply from 10.0.0.1: bytes=32 time=227ms TTL=63<br>Reply from 10.0.0.1: bytes=32 time=267ms TTL=63                                                                                                    |
| OpenVPN Client                                                            | Up                                                                     | 10.0.0.6                                  | 10.0.0.1      |                                                                                                    |

Figure 18 - OpenVPN Client verification of connection

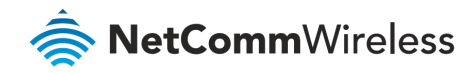

# **O** vodafone

# **OpenVPN Peer-To-Peer Mode**

OpenVPN Peer-To-Peer Mode is the quickest and easiest way to establish a secure connection between two points. In Peer-To-Peer Mode one node acts as a master and accepts a single connection from a slave.

In OpenVPN Peer-To-Peer mode, both the master and the slave generate a secret key which is then passed on to the other for authentication. This is the only form of authentication available in Peer-To-Peer mode.

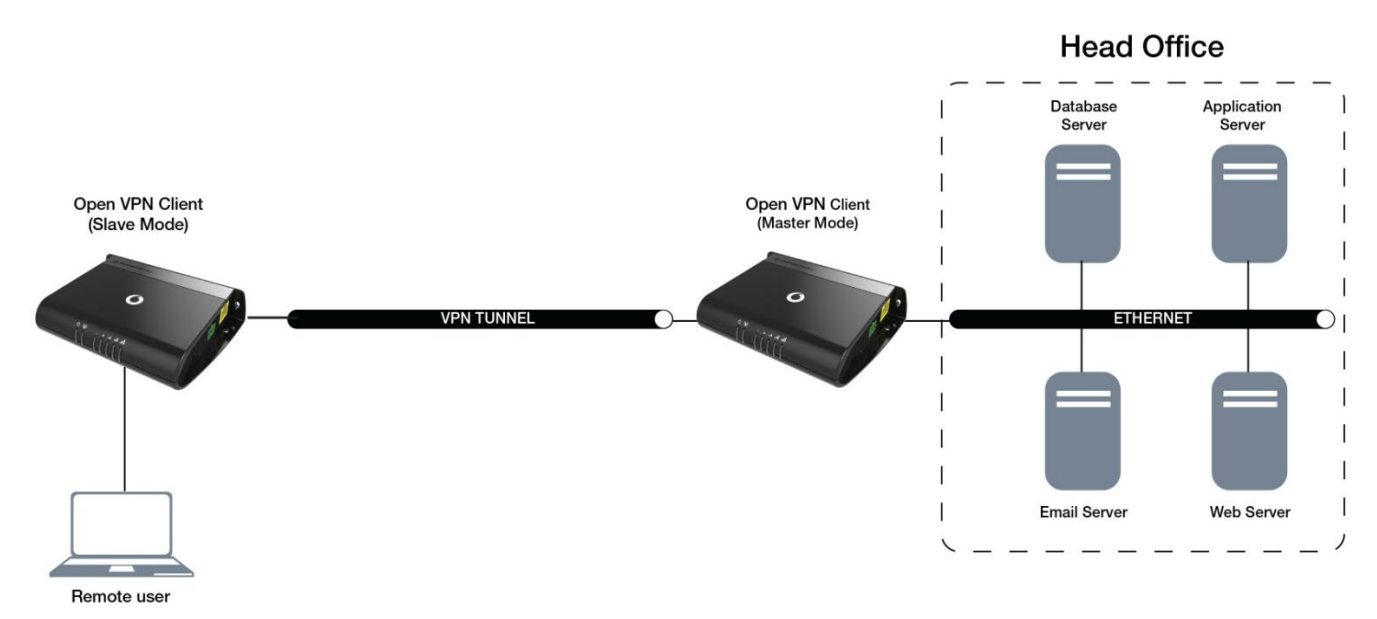

Figure 19 - OpenVPN Peer-To-Peer mode diagram

#### Configuring an OpenVPN Peer-To-Peer Connection

Perform the following steps on two Vodafone MachineLink routers:

- 1 Login to your MachineLink routers using the "root" account.
- 2 Click on the **Networking** menu, click the **VPN** menu on the left, and then click the **OpenVPN** item. The OpenVPN lists are displayed.

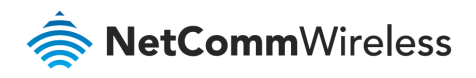

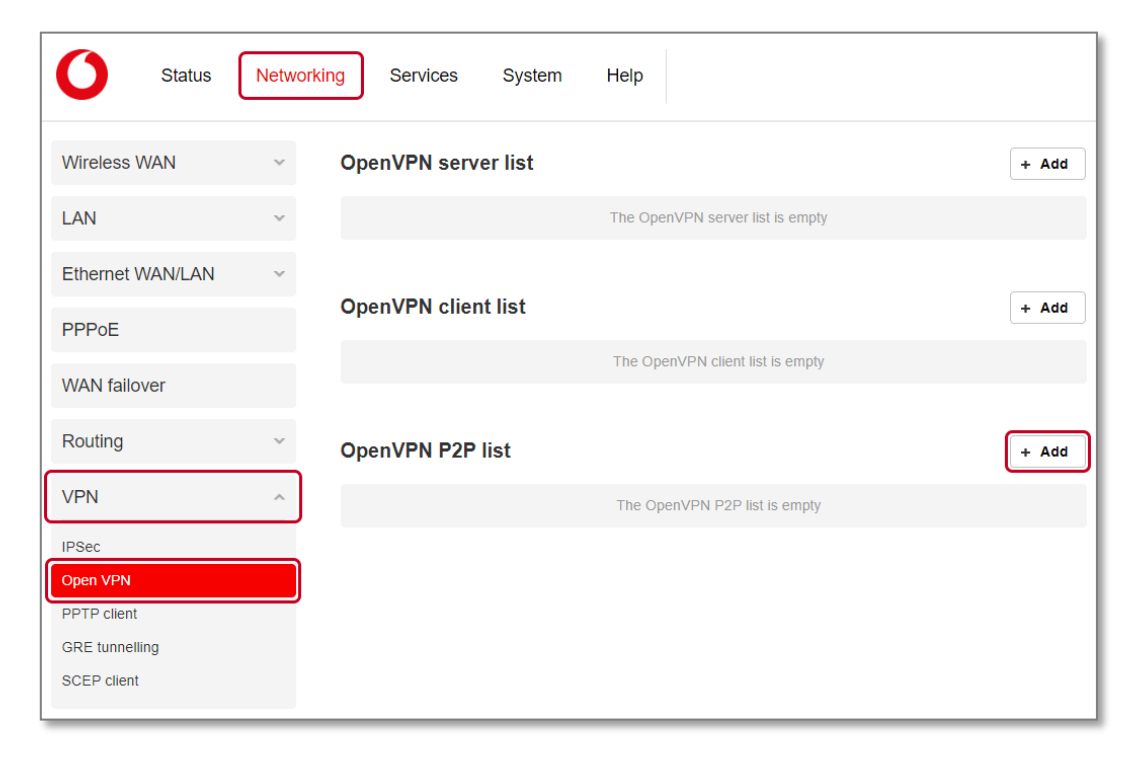

Figure 20 - OpenVPN profile list

3 Click the +Add button next to the OpenVPN P2P list. The configuration window is displayed.

| OpenVPN peer edit        |                                             |  |  |  |  |  |  |
|--------------------------|---------------------------------------------|--|--|--|--|--|--|
| OpenVPN profile          |                                             |  |  |  |  |  |  |
| Profile name             |                                             |  |  |  |  |  |  |
| Server IP address        |                                             |  |  |  |  |  |  |
|                          | (leave empty if it's a peer-to-peer server) |  |  |  |  |  |  |
| Server port              | 1194 UDP                                    |  |  |  |  |  |  |
| Local IP address         |                                             |  |  |  |  |  |  |
| Remote IP address        | · · ·                                       |  |  |  |  |  |  |
| Remote network           |                                             |  |  |  |  |  |  |
| Address                  | Address                                     |  |  |  |  |  |  |
| Subnet mask              |                                             |  |  |  |  |  |  |
| Server secret key        |                                             |  |  |  |  |  |  |
| Update time              | N/A                                         |  |  |  |  |  |  |
|                          | Quanta Duralist                             |  |  |  |  |  |  |
| Olient econot kow        | Generate                                    |  |  |  |  |  |  |
| Client secret key        |                                             |  |  |  |  |  |  |
| Update time              | N/A                                         |  |  |  |  |  |  |
|                          | Delete                                      |  |  |  |  |  |  |
|                          |                                             |  |  |  |  |  |  |
| Client secret key upload | Choose a file Upload                        |  |  |  |  |  |  |
|                          |                                             |  |  |  |  |  |  |
|                          | Save                                        |  |  |  |  |  |  |

Figure 9 - OpenVPN Peer-To-Peer Mode

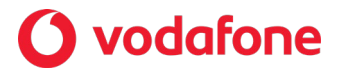

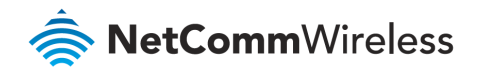

## **O** vodafone

- 4 Set the **OpenVPN profile** option to **ON**.
- 5 In the **Profile name** field, type a name for the OpenVPN Client profile you are creating.
- 6 In the **Server IP address** field, type the WAN IP address of the OpenVPN Server.
- 7 In the **Server port** field, enter the Server Port and packet type to use for the connection.
- 8 In the Local IP address and Remote IP address fields, enter the local and remote IP addresses to use for the OpenVPN tunnel. The slave should have the reverse settings of the master.
- 9 Under the Remote Network section, enter the network address and network mask. The Network Address and Network Mask fields inform the Master node of the LAN address scheme of the Slave.
- 10 Press the **Generate** button to create a secret key to be shared with the slave. When the timestamp appears, you can click the **Download** button to save the file to exchange with the other router.
- 11 When you have saved the secret key file on each router, use the **Browse** button to locate the secret key file for the master and then press the **Upload** button to send it to the slave. Perform the same for the other router, uploading the slave's secret key file to master.
- 12 When they are uploaded click the **Save** button to complete the Peer-To-Peer OpenVPN configuration.

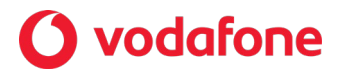

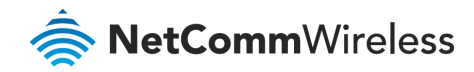

## OpenVPN Peer-To-Peer Example

#### OpenVPN Peer-To-Peer Master

| OpenVPN peer edit                                                                                                    |                                             |  |
|----------------------------------------------------------------------------------------------------|---------------------------------------------|--|
| OpenVPN profile                                                                                                    |                                             |  |
| Profile name                                                                                                    | OpenVPN Peer-to-Peer Master                 |  |
| Server IP address                                                                                                    | (leave empty if it's a peer-to-peer server) |  |
| Server port                                                                                                    | 1194 V                                      |  |
| Local IP address                                                                                                    | 10 . 0 . 2                                  |  |
| Remote IP address                                                                                                    |                                             |  |
| Remote network                                                                                                    |                                             |  |
| Address                                                                                                    | 192 · 168 · 20 · 0                          |  |
| Subnet mask                                                                                                    | 255 255 0                                   |  |
| Server secret key                                                                                                    | 2018-09-28 06:25:09                         |  |
| OpenVPP provin     Prode manuar     OpenVPP Provino Prode Matter     Server proving     OpenVPP Provino Prode Matter     Server proving     OpenVPP Provino Prode Matter     Server proving     OpenVPP Provino Prode Matter     OpenVPP Provino Prode Matter     OpenVPP Provino Prode Matter     OpenVPP Provino Prode Matter     OpenVPP Provino Prode Matter     OpenVPP Provino Prode Matter     OpenVPP Provino Prode Matter     OpenVPP Provino Prode Matter     OpenVPP Provino Prode Matter     OpenVPP Provino Prode Matter     OpenVPP Provino Prode Matter     OpenVPP Provino Prode Matter     OpenVPP Provino Prode Prode Pro |                                             |  |
| Update time                                                                                                    | 2016-09-28 07:35:36                         |  |
| OpenVPN pools 1   Profile name openVPN PereboPeer Master   Server IP address Inave empty If It's speer-to-peer server)   Server IP address 10   Server IP address 10   10 0   Server IP address 10   10 0   Server IP address 10   10 0   Server IP address 10   10 0   Server IP address 10   10 0   Server IP address 10   10 0   Server Secret Key   Update time 2016-09-28.09.28.09   Client secret key   Update time 2016-09-28.07.39.36   Client secret key updat Choose a file                                                                                                    |                                             |  |
| Client secret key upload                                                                                                    | Choose a file Upload                        |  |
|                                                                                                    | Save Exit                                   |  |

Figure 21 - OpenVPN Peer-To-Peer Master example

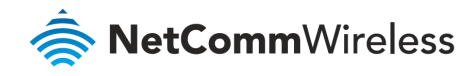

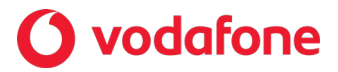

#### OpenVPN Peer-To-Peer Slave

| OpenVPN peer edit        |                                                             |
|--------------------------|-------------------------------------------------------------|
| OpenVPN profile          |                                                             |
| Profile name             | OpenVPN Peer-2-Peer Slave                                   |
| Server IP address        | 120.157.12.9<br>(leave empty if it's a peer-to-peer server) |
| Server port              | 1194 UDP                                                    |
| Local IP address         |                                                             |
| Remote IP address        | $10 \cdot 0 \cdot 0 \cdot 2$                                |
| Remote network           |                                                             |
| Address                  | 192 · 168 · 1 · 0                                           |
| Subnet mask              | 255 · 255 · 255 · 0                                         |
| Server secret key        |                                                             |
| Update time              | 2016-09-28 07:33:01                                         |
|                          | Generate Download                                           |
| Client secret key        |                                                             |
| Update time              | 2016-09-28 07:34:27                                         |
|                          | Delete                                                      |
| Client secret key upload | Choose a file Upload                                        |
|                          | Save Exit                                                   |

Figure 22 - OpenVPN Peer-To-Peer Slave example

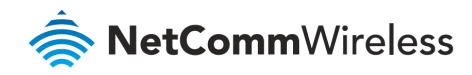

## 🜔 vodafone

### Verifying the OpenVPN Peer-To-Peer Connection Status

Open a command prompt on either the master or the slave and ping the OpenVPN Gateway address assigned to the remote router. See the screenshots below for an example.

#### **OpenVPN Peer-To-Peer Master**

| ▲ Packet data connection status                                           |                                                                      | 👞 Telnet 192.168.1.1                                                                                                    |                                                                                                    |                                                                                                    | _                                                                                 |  |
|---------------------------------------------------------------------------|----------------------------------------------------------------------|----------------------------------------------------------------------------------------------------|----------------------------------------------------------------------------------------------------|----------------------------------------------------------------------------------------------------|-----------------------------------------------------------------------------------|--|
| Profile name<br>Profile1<br>Status<br>Connected<br>Default profile<br>Yes | WWAN IP<br>120.157.12.9<br>DNS server<br>10.4.149.70<br>10.4.130.164 | 64 bytes from 10.6<br>64 bytes from 10.6<br>64 bytes from 10.6 | <pre>0.0.1: seq=59 ttl ).0.1: seq=60 ttl ).0.1: seq=61 ttl ).0.1: seq=62 ttl ).0.1: seq=63 ttl ).0.1: seq=64 ttl ).0.1: seq=65 ttl ).0.1: seq=66 ttl ).0.1: seq=66 ttl ).0.1: seq=68 ttl ).0.1: seq=69 ttl ).0.1: seq=70 ttl ).0.1: seq=71 ttl ).0.1: seq=72 ttl ).0.1: seq=72 ttl ].0.1: seq=72 ttl ].0.1: seq=72 ttl ].0.1:</pre> | =64 time=1022.563<br>=64 time=907.438<br>=64 time=907.438<br>=64 time=868.719<br>=64 time=818.593<br>=64 time=810.157<br>=64 time=696.594<br>=64 time=696.594<br>=64 time=935.187<br>=64 time=823.344<br>=64 time=815.937<br>=64 time=774.313 | 3 ms<br>ms<br>ms<br>ms<br>ms<br>ms<br>ms<br>ms<br>ms<br>ms<br>ms<br>ms<br>ms<br>m |  |
| ∧ Open VPN                                                                |                                                                      | 64 bytes from 10.0<br>64 bytes from 10.0<br>64 bytes from 10.0                                                                                                    | 0.0.1: seq=75 ttl<br>0.0.1: seq=74 ttl<br>0.0.1: seq=75 ttl                                                                                                    | =64 time=751.394<br>=64 time=1009.09<br>=64 time=975.906                                                                                                    | 4 ms<br>ms                                                                        |  |
| Profile name                                                              | Connectio                                                            | n status                                                                                                    | Local IP                                                                                                    | Remote IP                                                                                                    |                                                                                   |  |
| OpenVPN Peer-to-Peer Master                                               | Up                                                                   |                                                                                                    | 10.0.0.2                                                                                                    | 10.0.0.1                                                                                                    |                                                                                   |  |

Figure 23 - OpenVPN Peer-To-Peer Master verification

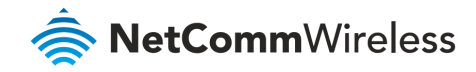

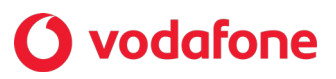

#### OpenVPN Peer-To-Peer Slave

|                                                                           |                                                                                        |                                                                                                    |                                                                                                    |                                                                                                    | No modia                                                                                                    | found |   |
|---------------------------------------------------------------------------|----------------------------------------------------------------------------------------|----------------------------------------------------------------------------------------------------|----------------------------------------------------------------------------------------------------|----------------------------------------------------------------------------------------------------|----------------------------------------------------------------------------------------------------|-------|---|
| Packet data connection s                                                  | status                                                                                 | <b>Telnet 192.168</b>                                                                                                    | .1.1                                                                                                    |                                                                                                    | -                                                                                                    |       | × |
| Profile name<br>Profile1<br>Status<br>Connected<br>Default profile<br>Yes | WWAN IP<br>123.209.242.147<br>DNS server<br>10.4.27.70<br>10.4.58.204<br>✓ Show data u | 64 bytes from<br>64 bytes from<br>64 bytes from | 10.0.0.2:<br>10.0.0.2:<br>10.0.0.2: | seq=9 ttl=64 t<br>seq=10 ttl=64 t<br>seq=11 ttl=64 t<br>seq=12 ttl=64 t<br>seq=13 ttl=64 t<br>seq=13 ttl=64 t<br>seq=15 ttl=64 t<br>seq=16 ttl=64 t<br>seq=19 ttl=64 t<br>seq=20 ttl=64 t<br>seq=20 ttl=64 t<br>seq=22 ttl=64 t<br>seq=23 ttl=64 t<br>seq=24 ttl=64 t<br>seq=25 ttl=64 t | ime=193.665 ms<br>time=154.907 ms<br>time=155.396 ms<br>time=148.468 ms<br>time=208.648 ms<br>time=208.648 ms<br>time=170.837 ms<br>time=170.837 ms<br>time=151.153 ms<br>time=151.153 ms<br>time=196.655 ms<br>time=195.060 ms<br>time=170.410 ms<br>time=120.667 ms<br>time=120.667 ms<br>time=208.587 ms<br>time=141.510 ms |       | ~ |
| ^ Open VPN                                                                |                                                                                        |                                                                                                    |                                                                                                    |                                                                                                    |                                                                                                    |       |   |
| Profile name                                                              | Connection                                                                             | n status                                                                                                    | Local IP                                                                                                    | Remote IP                                                                                                    |                                                                                                    |       |   |
| OpenVPN Peer-2-Peer Slave                                                 | Up                                                                                     |                                                                                                    | 10.0.0.1                                                                                                    | 10.0.0.2                                                                                                    |                                                                                                    |       |   |

Figure 24 - OpenVPN Peer-To-Peer Slave verification

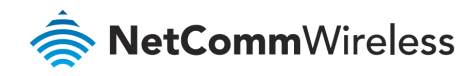

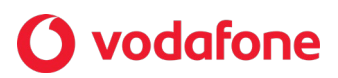

# Appendix: Country codes

| Code | Country                | Code | Country                          | Code | Country                  | Code | Country                        |
|------|------------------------|------|----------------------------------|------|--------------------------|------|--------------------------------|
| AX   | Åland Islands          | ES   | Spain                            | LU   | Luxembourg               | SE   | Sweden                         |
| AD   | Andorra                | ET   | Ethiopia                         | LV   | Latvia                   | SG   | Singapore                      |
| AE   | United Arab Emirates   | FI   | Finland                          | LY   | Libya                    | SH   | St. Helena                     |
| AF   | Afghanistan            | FJ   | Fiji                             | MA   | Morocco                  | SI   | Slovenia                       |
| AG   | Antigua and Barbuda    | FK   | Falkland Islands (Malvinas)      | мс   | Monaco                   | SJ   | Svalbard and Jan Mayen Islands |
| AI   | Anguilla               | FM   | Micronesia                       | MD   | Moldova                  | SK   | Slovak Republic                |
| AL   | Albania                | FO   | Faroe Islands                    | ME   | Montenegro               | SL   | Sierra Leone                   |
| AM   | Armenia                | FR   | France                           | MG   | Madagascar               | SM   | San Marino                     |
| AN   | Netherlands Antilles   | FX   | France, Metropolitan             | мн   | Marshall Islands         | SN   | Senegal                        |
| AO   | Angola                 | GA   | Gabon                            | мк   | Macedonia                | SR   | Suriname                       |
| AQ   | Antarctica             | GB   | Great Britain (UK)               | ML   | Mali                     | ST   | Sao Tome and Principe          |
| AR   | Argentina              | GD   | Grenada                          | мм   | Myanmar                  | SU   | USSR (former)                  |
| AS   | American Samoa         | GE   | Georgia                          | MN   | Mongolia                 | SV   | El Salvador                    |
| AT   | Austria                | GF   | French Guiana                    | мо   | Масаи                    | SZ   | Swaziland                      |
| AU   | Australia              | GG   | Guernsey                         | МР   | Northern Mariana Islands | тс   | Turks and Caicos Islands       |
| AW   | Aruba                  | GH   | Ghana                            | MQ   | Martinique               | TD   | Chad                           |
| AZ   | Azerbaijan             | GI   | Gibraltar                        | MR   | Mauritania               | TF   | French Southern Territories    |
| BA   | Bosnia and Herzegovina | GL   | Greenland                        | MS   | Montserrat               | TG   | Тодо                           |
| BB   | Barbados               | GM   | Gambia                           | МТ   | Malta                    | тн   | Thailand                       |
| BD   | Bangladesh             | GN   | Guinea                           | MU   | Mauritius                | ТJ   | Tajikistan                     |
| BE   | Belgium                | GP   | Guadeloupe                       | MV   | Maldives                 | тк   | Tokelau                        |
| BF   | Burkina Faso           | GQ   | Equatorial Guinea                | MW   | Malawi                   | тм   | Turkmenistan                   |
| BG   | Bulgaria               | GR   | Greece                           | мх   | Mexico                   | ΤN   | Tunisia                        |
| BH   | Bahrain                | GS   | S. Georgia and S. Sandwich Isls. | MY   | Malaysia                 | то   | Tonga                          |
| BI   | Burundi                | GT   | Guatemala                        | MZ   | Mozambique               | ТР   | East Timor                     |
| BJ   | Benin                  | GU   | Guam                             | NA   | Namibia                  | TR   | Turkey                         |
| BM   | Bermuda                | GW   | Guinea-Bissau                    | NC   | New Caledonia            | тт   | Trinidad and Tobago            |
| BN   | Brunei Darussalam      | GY   | Guyana                           | NE   | Niger                    | тν   | Tuvalu                         |
| во   | Bolivia                | нк   | Нопд Копд                        | NF   | Norfolk Island           | тw   | Taiwan                         |
| BR   | Brazil                 | нм   | Heard and McDonald Islands       | NG   | Nigeria                  | ΤZ   | Tanzania                       |
| BS   | Bahamas                | HN   | Honduras                         | NI   | Nicaragua                | UA   | Ukraine                        |
| BT   | Bhutan                 | HR   | Croatia (Hrvatska)               | NL   | Netherlands              | UG   | Uganda                         |
| BV   | Bouvet Island          | НТ   | Haiti                            | NO   | Norway                   | UM   | US Minor Outlying Islands      |
| BW   | Botswana               | HU   | Hungary                          | NP   | Nepal                    | US   | United States                  |
| BZ   | Belize                 | ID   | Indonesia                        | NR   | Nauru                    | UY   | Uruguay                        |

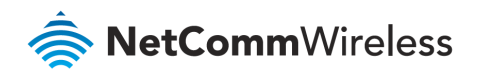

# **O** vodafone

| Code | Country                     | Code | Country                        | Code | Country                 | Code | Country                          |
|------|-----------------------------|------|--------------------------------|------|-------------------------|------|----------------------------------|
| CA   | Canada                      | IE   | Ireland                        | NT   | Neutral Zone            | UZ   | Uzbekistan                       |
| СС   | Cocos (Keeling) Islands     | IL   | Israel                         | NU   | Niue                    | VA   | Vatican City State (Holy See)    |
| CF   | Central African Republic    | ІМ   | Isle of Man                    | NZ   | New Zealand (Aotearoa)  | VC   | Saint Vincent and the Grenadines |
| СН   | Switzerland                 | IN   | India                          | ОМ   | Oman                    | VE   | Venezuela                        |
| CI   | Cote D'Ivoire (Ivory Coast) | 10   | British Indian Ocean Territory | PA   | Panama                  | VG   | Virgin Islands (British)         |
| СК   | Cook Islands                | IS   | Iceland                        | PE   | Peru                    | VI   | Virgin Islands (U.S.)            |
| CL   | Chile                       | ІТ   | Italy                          | PF   | French Polynesia        | VN   | Viet Nam                         |
| СМ   | Cameroon                    | JE   | Jersey                         | PG   | Papua New Guinea        | VU   | Vanuatu                          |
| CN   | China                       | JM   | Jamaica                        | PH   | Philippines             | WF   | Wallis and Futuna Islands        |
| со   | Colombia                    | JO   | Jordan                         | РК   | Pakistan                | WS   | Samoa                            |
| CR   | Costa Rica                  | JP   | Japan                          | PL   | Poland                  | YE   | Yemen                            |
| CS   | Czechoslovakia (former)     | KE   | Кепуа                          | РМ   | St. Pierre and Miquelon | ΥT   | Mayotte                          |
| cv   | Cape Verde                  | KG   | Kyrgyzstan                     | PN   | Pitcairn                | ZA   | South Africa                     |
| сх   | Christmas Island            | кн   | Cambodia                       | PR   | Puerto Rico             | ZM   | Zambia                           |
| CY   | Cyprus                      | кі   | Kiribati                       | PS   | Palestinian Territory   | сом  | US Commercial                    |
| cz   | Czech Republic              | КМ   | Comoros                        | PT   | Portugal                | EDU  | US Educational                   |
| DE   | Germany                     | KN   | Saint Kitts and Nevis          | PW   | Palau                   | GOV  | US Government                    |
| DJ   | Djibouti                    | KR   | Korea (South)                  | PY   | Paraguay                | INT  | International                    |
| DK   | Denmark                     | кw   | Kuwait                         | QA   | Qatar                   | MIL  | US Military                      |
| DM   | Dominica                    | КҮ   | Cayman Islands                 | RE   | Reunion                 | NET  | Network                          |
| DO   | Dominican Republic          | КΖ   | Kazakhstan                     | RO   | Romania                 | ORG  | Non-Profit Organization          |
| DZ   | Algeria                     | LA   | Laos                           | RS   | Serbia                  | ARPA | Old style Arpanet                |
| EC   | Ecuador                     | LC   | Saint Lucia                    | RU   | Russian Federation      |      |                                  |
| EE   | Estonia                     | LI   | Liechtenstein                  | RW   | Rwanda                  |      |                                  |
| EG   | Egypt                       | LK   | Sri Lanka                      | SA   | Saudi Arabia            |      |                                  |
| EH   | Western Sahara              | LS   | Lesotho                        | SB   | Solomon Islands         |      |                                  |
| ER   | Eritrea                     | LT   | Lithuania                      | SC   | Seychelles              |      |                                  |

Table 1 - Country codes